## 中学入学試験プレテスト ~Web申込の流れ~

大阪桐蔭中学校

## 1.IDを登録する

 ①本校Webページの「中学校入試プレテスト」バナーから 申込サイトにアクセスして下さい。
 (申込サイトは、パソコン・スマホ・タブレット端末に 対応しています。)

大阪桐蔭中学校高等学校

アクセス | 適利請求 | お熱い当わせ | サイトマップ

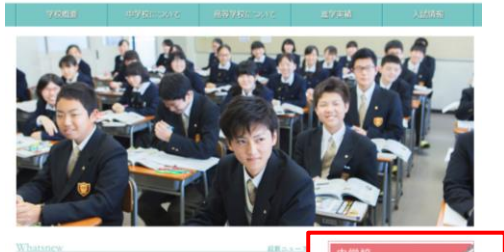

2017年00月21日 第2120月2日 - 日本日本人が日本人のご知ら 2017年0月21日 - 日本 リメロロンスタイン (日本日本人の人人人人) 2017年0月21日 - 日本 2017年0月21日 - 日本人の人人人人 2017年0月21日 - 日本人の人人人人 2017年0月21日 - 日本人の人人人人 2017年0月21日 - 日本人の人人人人 2017年0月21日 - 日本人の人人人 2017年0月21日 - 日本人の人人人 2017年0月21日 - 日本人の人人 2017年0月21日 - 日本人の人人 2017年0月21日 - 日本人の人人 2017年0月21日 - 日本人の人人 2017年0月21日 - 日本人の人人 2017年0月21日 - 日本人の人人 2017年0月21日 - 日本人の人人 2017年0月21日 - 日本人の人人 2017年0月21日 - 日本人の人人 2017年0月21日 - 日本人の人人の人人 2017年0月21日 - 日本人の人人 2017年0月21日 - 日本人の人人 2017年0月21日 - 日本人の人人 2017年0月21日 - 日本人の人人 2017年0月21日 - 日本人の人人 2017年0月21日 - 日本人の人 2017年0月21日 - 日本人の人 2017年0月21日 - 日本人の人 2017年0月21日 - 日本人の人 2017年0月21日 - 日本人の人 2017年0月21日 - 日本人の人 2017年0月21日 - 日本人の人 2017年0月21日 - 日本人の人 2017年0月21日 - 日本人の人 2017年0月11日 - 日本人の人 2017年0月11日 - 日本人の人 2017年0月11日 - 日本人の人 2017年0月11日 - 日本人の 2017年0月11日 - 日本人の 2017年0月11日 - 日本人の 2017年0日 - 日本人の 2017年0日 - 日本人の 2017年0日 - 日本人の 2017年0日 - 日本人の 2017年0日 - 日本人の 2017年0日 - 日本人の 2017年0日 - 日本人の 2017年0日 - 日本人の 2017年0日 - 日本人の 2017年0日 - 日本人の 2017年0日 - 日本人の 2017年0日 - 日本人の 2017年011 - 日本人の 2017年0月11日 - 日本人の 2017年011 - 日本人の 2017年01 - 日本人の 2017年01 - 日本人の 2017年0日 - 日本人の 2017年01 - 日本人の 2017年01 - 日本人の 2017年01 - 日本人の 2017年01 - 日本人の 2017年11 - 日本人の 2017年11 - 日本人の 2017 - 日本人の 2017 - 日本人の 2017 - 日本人の 2017 - 日本人の 2017 - 日本人の 2017 - 日本人の 2017 - 日本人の 2017 - 日本人の 2017 - 日本人の 2017 - 日本人の 2017 - 日本人の 2017 - 日本人の 2017 - 日本人の 2017 - 日本人の 2017 - 日本人の 2017 - 日本人の 2017 - 日本人の 2017 - 日本人の 2017 - 日本人の 2017 - 日本人の 2017 - 日本人の 2017 - 日本人の 2017 - 日 - 日本人の 2017 - 日本人の 2017 - 日 - 日本人の 2017 - 日 - 日 - 日 - 日 - 日 -

Ви 12/2(±) 10 и ас ФЕСЕНИЯ 9/1(±)0:00~12/1(±)13:00 иии==э+

ነኰ

クリック

②はじめての方は、「はじめての方はこちら」ボタンを押します。

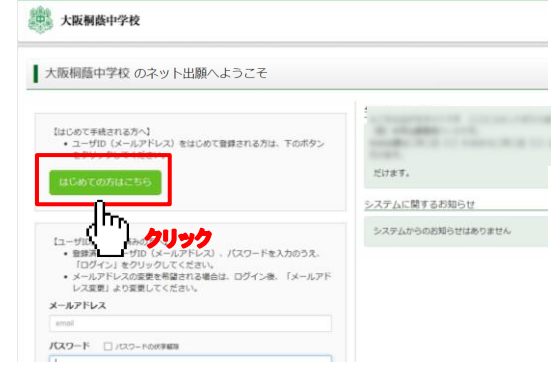

③メールアドレスを入力し、「送信」ボタンを押します。(画面は『パスワード登録画面』に切替わります。) (3) 大阪制酸中学校

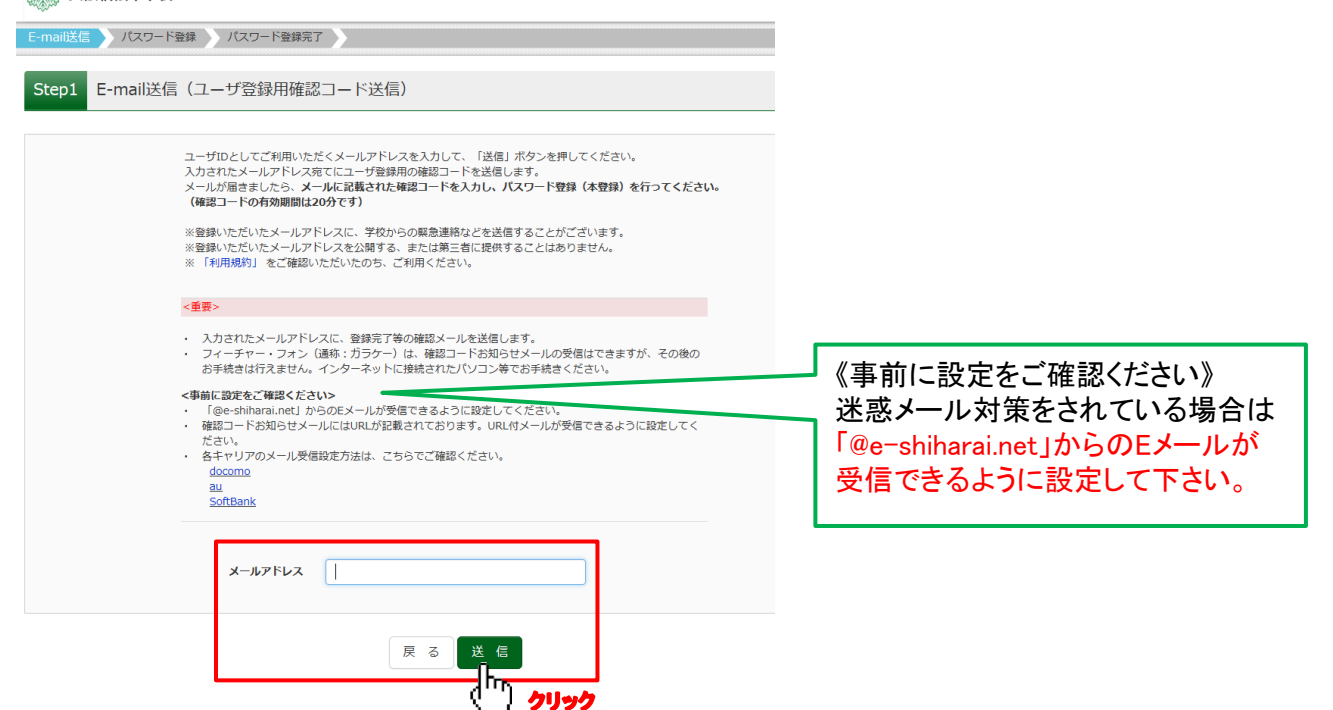

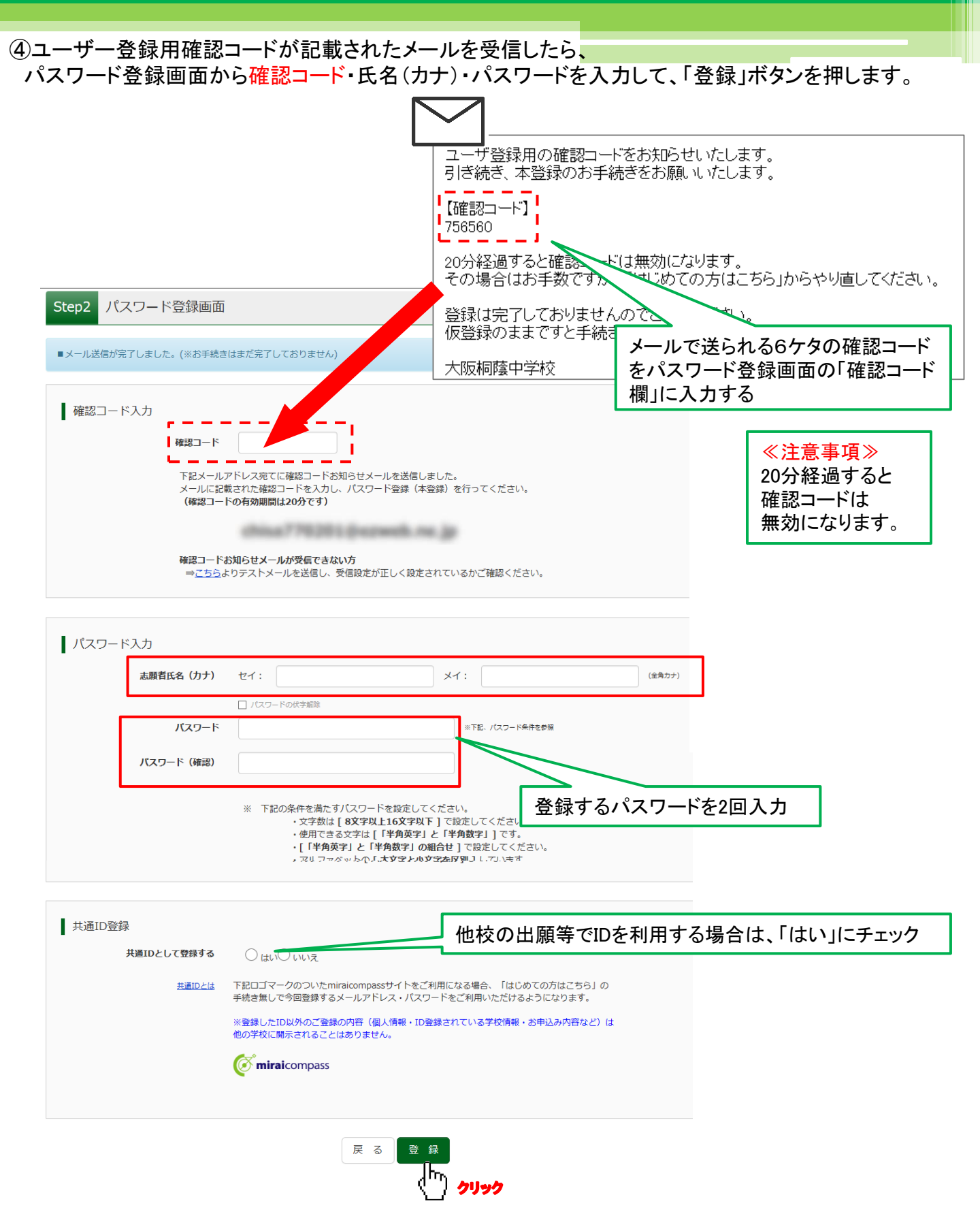

⑤登録後、『パスワード登録完了』画面が出て、『本登録完了』のメールが届いたら、ID登録は終了です。

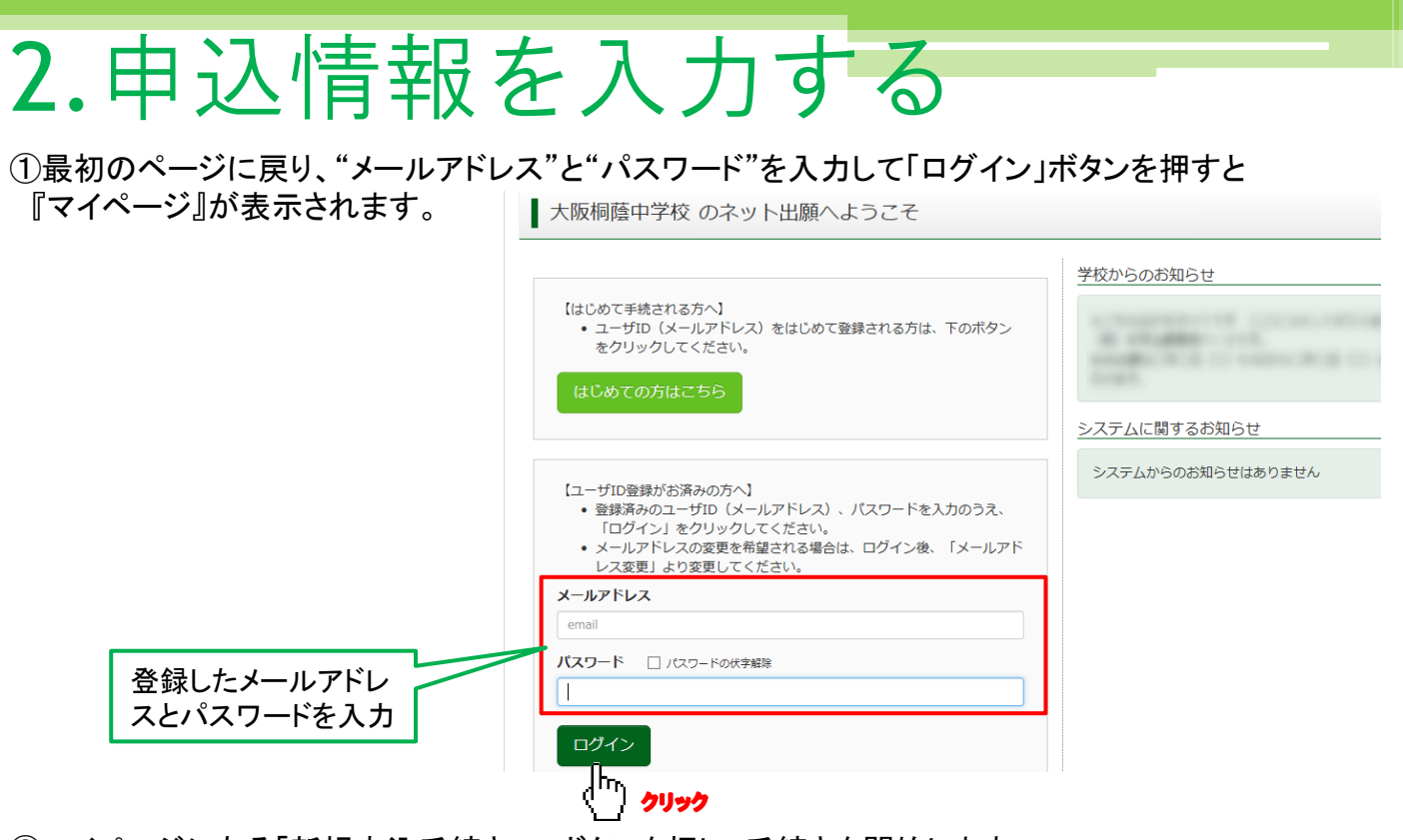

②マイページにある「新規申込手続きへ」ボタンを押し、手続きを開始します。

| トウイン タロウ さんのマイページ       |                            |                      |                          |                            |                          |         |  |  |
|-------------------------|----------------------------|----------------------|--------------------------|----------------------------|--------------------------|---------|--|--|
|                         | 申込履歴                       | ·0+++/               |                          |                            |                          |         |  |  |
|                         | 中区履空间報(3-8)<br><b>申込番号</b> | 入試区分                 | 申込日                      | 支払方法                       | 入金情報                     | 受験票/確認書 |  |  |
|                         |                            |                      |                          |                            |                          |         |  |  |
|                         |                            | 1 <sup>-</sup><br>画i | つのメールアドレスで<br>面右上メニューの「志 | 、双子など複数名の出願<br>願者追加」をクリックし | を行う場合、<br>、志願者を追加してください。 |         |  |  |
| 新規申込手続きへ<br>「「」<br>クリック |                            |                      |                          |                            |                          |         |  |  |
| ③【Step1】入試区             | 分選択で                       | プレテストを               | 選択し、                     | 「次へ」ボタ                     | ンを押します。                  |         |  |  |
| Step1 入                 | 試区分選択                      |                      |                          |                            |                          |         |  |  |

| 入試区分選択 |      |                                                                |   |
|--------|------|----------------------------------------------------------------|---|
|        | 入試区分 | <u>選んでください</u><br>中学校入試(申込期間:12/1~1/9)<br>プレテスト(申込期間:9/1~12/1) |   |
|        |      | 戻る<br>次へ<br>「ト」<br>クリック                                        | - |

③【Step2】申込情報を入力し、「試験選択画面へ」ボタンを押します。

|        | Step2 出願情報入力            |                                                                           |
|--------|-------------------------|---------------------------------------------------------------------------|
|        |                         |                                                                           |
|        | 志願者情報入力                 |                                                                           |
| 主師者の   | 志羅養氏名(漢字) 💶             | 推: <b>用版 名:</b> 太郎 (1916)                                                 |
|        | 志願者氏名(カナ) 🔠             | 반수: F245 와수: 902 (thu?)                                                   |
| 「「報を人刀 | 当サイトで入力できない漢字の有<br>加速の方 | ⊛ at. 0 abb                                                               |
|        | (19)                    | 0 g 0 g                                                                   |
|        | 生年月日 🔠                  | 2005年 <b>Y</b> 1月 <b>Y</b> 1月 <b>Y</b>                                    |
| 新唐포미나  | 9.m 🚛                   | □ 満外の方はチェック                                                               |
| 郵便番号は  | 保住委号 💶                  | 574-0013         (15)時間         (中外部年:ルイフンGL78()                          |
| ハイフンなし | 都道府梁 💶                  |                                                                           |
|        | 市区町村 🗸                  | 大規行中間内 (19月1日間の)                                                          |
|        | 町名 - 番咄 🚛               | $\label{eq:2.1} \boxed{3=i=1} (2^{\frac{1}{2}} f_{1}:(00) \odot (i=i-1))$ |
|        | 建物化-加速器-3               | 例)○○マンション101<br>(例1(例0○マンション101)                                          |
| 必須項目は  | Q258-9 <b>44</b>        | 972 = 870 = 1001 (PARP)                                                   |
| 全て入力」  | 出身小学校 🌉                 | 大阪府                                                                       |
| エイバナル  |                         |                                                                           |
| てくたさい。 | その他の学校                  | スポロ(12000/1940)     (12023)に回い場所は、「その形」を開催し、入かしてください。)                    |
|        | 20 64                   |                                                                           |
|        |                         | 潮んでください                                                                   |
|        |                         |                                                                           |
|        | その他の語                   | (ENUXHORNMAN, FORM) BREA, AAUTCREA, )                                     |
|        | 学年 🚛                    | 64F                                                                       |

|                             |           | 保護<br>情報 | 者の<br>を入力 | ,   |              |            |
|-----------------------------|-----------|----------|-----------|-----|--------------|------------|
| 保護者情報入力                     |           |          |           |     |              |            |
| 保護者氏名(漢字) 🚛                 | ME : MARK |          | \$i: 200  |     | (世内)         |            |
| 保護者氏名(カナ)                   | ter: Por> |          | ×4: 309   |     | (28//7)      |            |
| 入試当日の連絡先Tel(携帯電話<br>可)      | 080 - 11  |          | rnativ)   |     |              |            |
| 入試当日の連絡先の名前または名称<br>(携帯電話可) | 父携带       |          |           | Г   | 但我去了         | てな期        |
| 志願者との続柄 🚓                   | 8         |          |           |     | 保護有日         | 七名傾        |
| 志願者との続柄(その他)                |           |          |           |     | に入力し         | た保         |
|                             |           | 反る       |           | *** | 護者と志<br>の関係を | ≅願者<br>€選択 |

\*氏名にパソコンで表示できない文字 が有る場合は、「当サイトで入力できな い漢字の有無」の項目の「あり」にチェッ クを入れ、簡易字体で入力してください。

 ④【Step3】試験選択画面で試験日「12月3日」を選択し、受験科目「4教科(I型)or3教科(I型)」を 選択してください。下の画面のように「検索された試験」の欄に申し込む試験が表示されます。
 「選択」ボタンを押すと、「現在選択中の試験」に移動します。
 内容を確認の上「お支払い画面へ」ボタンを押してください。

| Step3 試験選択                           |                                      |                                        |                                                 |                   |              |             |
|--------------------------------------|--------------------------------------|----------------------------------------|-------------------------------------------------|-------------------|--------------|-------------|
| 試験検索                                 |                                      |                                        |                                                 |                   |              |             |
| 出願する試験を検索し、画面中段の<br>(同時に複数出願する場合は、繰り | D選択ボタンを押してください。<br>D返し検索・追加を行ってください) |                                        |                                                 |                   |              |             |
| 入詞                                   | <b>収区分</b> プレテスト                     | _                                      |                                                 |                   |              |             |
| p                                    | <b>北験日</b> 12月3日 💌                   | ] ここを押してお                              | しらびます                                           |                   |              |             |
|                                      | <b>科目</b> 4 教科型(国・算・理・社)(I型) V       |                                        | 160#1                                           |                   |              |             |
| 検索された試験                              |                                      |                                        |                                                 |                   |              |             |
| 入試区分                                 | 試験名<br>4 教利刑(国,管,冊,社)(I刑)            | 試験日時<br>12月3日 10:00                    | <u> </u>                                        |                   |              |             |
|                                      | 1909年(周,第一年1月)(1王)                   | 12/151 10:00                           |                                                 |                   |              |             |
|                                      |                                      | 検索された試験                                |                                                 |                   |              |             |
|                                      |                                      | 入試区分                                   | 試験名                                             | 試験日時              | 選択           |             |
|                                      |                                      |                                        |                                                 |                   |              |             |
|                                      |                                      |                                        |                                                 |                   |              | _           |
| 計除夕(平明                               | (注)                                  | 現在選択中の試験                               |                                                 |                   |              | 1           |
|                                      |                                      | 入試区分                                   | 試験名                                             | 試験日時              | 選択解除         |             |
| を確認しく                                | visel.                               | プレテスト                                  | 4 教科型(国・算・理・社)(I型)                              | 12月3日 10:00       | 選択解除         |             |
|                                      |                                      | ala ya yaka Birra                      |                                                 |                   |              |             |
|                                      |                                      | 中达消乱映<br>入試区分                          | 試験名                                             | 試験日時              | *「保存して中断する」  | ボタンを        |
|                                      |                                      |                                        |                                                 |                   | 押すと一時保存する事   | ができ         |
|                                      |                                      |                                        |                                                 |                   | ます。マイページへ移動  | 力すると        |
|                                      |                                      | お知らせ                                   |                                                 |                   | 入力した内容の確認(日  | 11刷)が       |
|                                      |                                      | ○プレテスト受験票の印刷は、受験料<br>○受験料支払後の変更は一切行うこと | 4の納入後にマイページより可能となります。<br>かできません。お支払い前に「保存して中断する | 」ボタンを押し、マイページの「申い | やきます。マイページの  | 「続き         |
|                                      |                                      | できます。                                  |                                                 |                   | から」ボタンを押すと、再 | <b>∮</b> 度出 |
|                                      |                                      |                                        |                                                 |                   | 願情報入力画面に戻り   | ます。         |
|                                      |                                      |                                        | ンソフン トーー お文払い画面へ                                | 休存して中断する          |              |             |

## 3.受験料を支払う

①【Step4】お支払い方法を選択し、「確認画面へ」ボタンを押します。 お支払いには別途手数料がかかります。

お支払い方法によって手数料が異なりますので確認画面でご確認ください。

|      |                                                                                                    | Step4 お支払                                                                                       | 山い方法の入力                                                                                                    |                                                                                                    |                                                              |                |
|------|----------------------------------------------------------------------------------------------------|-------------------------------------------------------------------------------------------------|----------------------------------------------------------------------------------------------------|----------------------------------------------------------------------------------------------------|--------------------------------------------------------------|----------------|
|      |                                                                                                    | 試験名・試験                                                                                          | 日時                                                                                                    |                                                                                                    |                                                              |                |
|      |                                                                                                    | 入試区分<br>ブレテスト                                                                                   | <b>試験名</b><br>4 数4型(国•算•理•社)(1型)                                                                                                    | <b>記忆</b><br>12月                                                                                                    | <b>食日時</b><br>13日 10:00                                      |                |
|      |                                                                                                    |                                                                                                 |                                                                                                    |                                                                                                    | 受験料・検定料 ¥5,000-                                              |                |
|      |                                                                                                    | お支払い方法<br>※お支払い方法の                                                                              | :の避択<br>温沢後、次の画面で事務手数科が表示されます。                                                                                                    |                                                                                                    |                                                              |                |
|      | Г                                                                                                    | お支払い方法に<br>・ クレジットナ                                                                             | より事務手数料が異なりますので、事務手数料を確認しお手続き<br>コード                                                                                                    | ;してください。                                                                                                    |                                                              |                |
| 受験料の | )支払い                                                                                                    | 0 コンピニエン                                                                                        | ,,,,,,,,,,,,,,,,,,,,,,,,,,,,,,,,,,,,,,                                                                                                    |                                                                                                    |                                                              |                |
| 方法をお | 選びく                                                                                                    | ○ ペイジー・金                                                                                        | a融機関ATM(現金)                                                                                                    |                                                                                                    |                                                              |                |
| ださい。 |                                                                                                    | ご利用可能な金融 ○ ペイジー・金                                                                               | <u>機関ATMについて</u><br>全酸機関ATM (カード・通帳)                                                                                                    |                                                                                                    |                                                              |                |
|      |                                                                                                    | ご利用可能な金融                                                                                        | 機要ATMについて<br>two トバンキングD                                                                                                    |                                                                                                    |                                                              |                |
|      | L                                                                                                    | 0.412- (4                                                                                       |                                                                                                    |                                                                                                    |                                                              |                |
|      |                                                                                                    |                                                                                                 | 戻る                                                                                                    | 確認評問へ                                                                                                    |                                                              |                |
| _    |                                                                                                    |                                                                                                 |                                                                                                    | ([] クリック                                                                                                    |                                                              |                |
|      | 【お支払方法】<br>・クレジットカート<br>クレジットカードに<br>保護者の方などの<br>▼ご利用いた<br>・コンビニでのお<br>申込登録後、払込<br>お支払後に受け取<br>以下のコンビニに<br>▼ご利用いた | によるオ<br>ビーよるオ<br>シャレオンラ・<br>シャレオ<br>シットオ<br>シットオ<br>シットオ<br>シットオ<br>シットオ<br>シットオ<br>シットオ<br>シット | ・ンライン決済(決済手<br>服を入力し、決済を完了さ<br>イン決済にて、24時間、受<br>カードをお使いいただけま<br>レジットカード<br>私い手数料が必要で<br>人番号を控えるだけも可)<br>控え」はご自身で保管して<br>、受験料のお支払が可能<br>シビニ<br>WSON FamilyMart | ·数料が必要で<br>せます。<br>検料のお支払が可<br>す。<br>・<br>・<br>・<br>、<br>選択したコンビニ<br>です。<br>・<br>です。<br>・<br>・<br>です。<br>・<br>・<br>・<br>・<br>・<br>・<br>・<br>・<br>・<br>・<br>・<br>・<br>・ | す。)<br>能です。                                                  | ませてください。       |
|      | ・ペイジー対応金融<br>ペイジー対応金融<br>(キャッシュカード<br>現金でのお支払<br>▼ご利用いた<br>みずに<br>親和                                              | <b> </b>                                                                                        | ATMでのお支払い(支<br>ペイジーマークが貼ってあ<br>場合は、ATM設置金融機<br>。)<br>全融機関<br>(ペイジーマーク)<br>を東京UFJ銀行、三井住あ<br>銀行、千葉銀行、横浜銀行<br>銀行、京葉銀行、熊本銀行                                       | 払い手数料が<br>らるATM)でお支払し<br>関のキャッシュカー<br>気銀行、りそな銀行<br>う、近畿大阪銀行、<br>う、ゆうちょ銀行                                                                                               | 必要です。)<br>いただけます。<br>ドをご用意ください。<br>、埼玉りそな銀行、七日<br>南都銀行、広島銀行、 | ►七銀行、<br>福岡銀行、 |

| ②【Step5】申込内容の確認が終わったら、以下の項目を再確認し   |  |
|------------------------------------|--|
| 誤りがなければチェックをつけて「上記内容で申込む」ボタンを押します。 |  |

|                                | 保護者氏名(漢字)       保護者氏名(为ナ)       入試当日の連絡先Tel (携帯電話可)       入試当日の連絡先の名前または名称<br>(携帯電話可)       志願者との続柄       志願者との続柄 (その他)                                                       | 桐蔭 次郎<br>トウイン ジロウ<br>080-1111-1111<br>父携帯<br>父                                                                                                    |                                                                                                    |  |
|--------------------------------|----------------------------------------------------------------------------------------------------|----------------------------------------------------------------------------------------------------|----------------------------------------------------------------------------------------------------|--|
| 各項目を再確認し、<br>チェックをつけてく<br>ださい。 | 「上記内容で申込む」ボタンクリック後、<br>クリックする前に以下の項目を再確認し、 は願者氏名(漢字)は受験生本人の氏名ですか<br>桐蔭 太郎 #年月日は受験生本人の生年月日ですか<br>2005年01月01日 5所は全て入力されていますが(入力可能文字数<br>大阪府 大東市 中垣内 3 - 1 - 1 その他申込内容に誤りはありませんか | <ul> <li>修正ができなくなります。<br/>誤りがなければチェックをつけてください。</li> <li>2000</li> <li>2000</li></ul> | *注意事項*<br>「上記内容で申込む」を押した後は、<br>入力内容の誤りを訂正する事は出<br>来ませんので、十分確認(必要があ<br>れば訂正)してください。<br>受験料支払後、誤りを発見した場合<br>は、本校までお問い合わせください。 |  |

③申込受付後、登録されたアドレスに完了メールが届きます。

- ④後日、ご登録のメールアドレスに、実施要領をご連絡いたします。 必ず試験までにご一読いただき、必要に応じて印刷してご活用ください。
  - \*申込後にメールアドレスを変更された場合には、ログイン後、「ユーザー情報変更」メニューより メールアドレスの変更手続きを行ってください。

| 大阪桐南      | 雲中学校   |       | বন       | ページ<br>ユーザ情報変更<br>(hr) こ | 志願者追加         | 志願者切替 ログアウ<br>トウイン タロウ さん |
|-----------|--------|-------|----------|--------------------------|---------------|---------------------------|
| トウイング     | タロウ さん | ッのマイベ | ページ      |                          |               |                           |
| 申込履歴      |        |       |          |                          | <u>受験</u> 票/確 | 認書PDFの表示・印刷について           |
| 申込番号      | 入試区分   | 申込日   | 支払方法     | 入金情報                     |               | 受験票/確認書                   |
| 171100003 | プレテスト  | 8月25日 | クレジットカード | 決済完了(8月25日)              | 申込確認          | - 表示                      |

## 4.受験票を印刷する

①受験料のお支払い後、マイページの「申込履歴」の「受験票」ボタンを押してください。 受験票(PDFファイル)が表示されますので、ご自宅やコンビニ等で印刷してください。(A4判、白)

|             |                                                                                                    | トウインタ                                            | ロウ さんのマ                                                                                                    | イペーミ                      | 2                                                                   |                                        |                                         |                                                                                                    |  |  |
|-------------|----------------------------------------------------------------------------------------------------|--------------------------------------------------|----------------------------------------------------------------------------------------------------|---------------------------|---------------------------------------------------------------------|----------------------------------------|-----------------------------------------|----------------------------------------------------------------------------------------------------|--|--|
|             |                                                                                                    | 申込履歴                                             |                                                                                                    |                           |                                                                     |                                        |                                         |                                                                                                    |  |  |
|             |                                                                                                    | 申込番号                                             | 入試区分                                                                                                    | 申込日                       | 支払方法                                                                | 入金情報                                   |                                         | 受験票                                                                                                    |  |  |
|             |                                                                                                    | 181100002                                        | プレテスト                                                                                                    | 8月25日                     | クレジットカード                                                            | 決済完了(8月25日)                            | 申込確認 -                                  | 受験票                                                                                                    |  |  |
|             | *注<br>受験<br>キリ                                                                                                    | 意事項 *<br><mark>票は、本校</mark><br>-リ線で切り            | <mark>交から発き</mark><br>り離し、試                                                                                                    | <mark>きしま</mark> t<br>験当日 | <mark>さんので、</mark> 必ずこ<br>日持参してくださ                                  | ご自宅やコンビニ等<br>い。                        | 手で印刷し、                                  | 0000 🕛                                                                                                    |  |  |
|             | 7                                                                                                    | <sup>2018年度</sup><br><sup>大阪桐蔭中学校</sup><br>プレテスト | みほん                                                                                                    |                           | 【中学入学試験プレテス                                                         | ト受験生・保護者の皆様へ】                          | 【プレテスト当<br>☆午前10時より<br>受験上の注意<br>に必ず試験会 | 4日の注意事項】<br>1点呼(出席確認)を行い、<br>えを説明します。午前10時まで<br>1場に着医後絶してください。                                                                                                    |  |  |
| 受験番         | 3                                                                                                    | 100                                              | 001                                                                                                    |                           | ◇日時 2017年12月2日<br>午前10時に点呼<br>の注意を説明し                               | 大阪桐蔭中学校<br>(土)<br>(出席確認)を行い、受験上<br>ます。 | ☆送迎バスは東<br>します。東館<br>までは歩いて<br>(東館前バス・  | モンタラ明報式場に増加付加してたさい。                                                                                                    |  |  |
| フリガナ<br>氏名  |                                                                                                    | <sub>トゥイン</sub><br>桐蔭                            | <sub>タロウ</sub><br>太郎                                                                                                    |                           | <ul> <li>◇テスト会場 大阪桐蔭</li> <li>◇持ち物</li> <li>※時要,等時用目(約)</li> </ul>  | 中学校本館                                  | ☆送迎バスは<br>にあたっては<br>ください。<br>道路専馬       | National Action Action Actio |  |  |
| 武験<br>12月2日 | 試験日     試験名       12月2日(土)     4 教科型(国・算・理・社)(I型)       【時間割】<br>◇I型     10:00 集合・点呼       10:10~11:15     国語       11:30~12:30     算数       (昼食・休憩 I2:30~13:05)     13:05~13:45       13:05~13:45     理科       14:55     退室       ◇II型     10:00 集合・点呼       10:00 集合・点呼     10:00       14:55     退室       ◇II型     10:00 集合・点呼       10:15~11:15     国語       11:30~12:30     算数       (昼食・休憩 I2:30~13:05)     13:05~13:45       13:05~13:45     理科       14:05     過室 |                                                  | ゴム)・弁当・飲みもの・上ばき・シューズ袋・時計<br>(必要な人のみ/試験会場に時計を設置しています。)<br>・下敷き、定規、分度器、コンパスは必要ありません。<br>・机上に時計を置く場合は腕時計などの小さなものに<br>限ります。また、計算機能付き時計は使用禁止です。<br>・試験会場では携帯電話は使用できません。<br>・受験生は、試験時間の関係上、食堂を利用できませ<br>ん。試験会場では携帯電話は使用できません。<br>・受験生は、試験時間の関係上、食堂を利用できませ<br>ん。試験会場では携帯電話は使用できません。<br>・ 受験生は、試験時間の関係上、食堂を利用できませ<br>ん。試験会場では携帯電話の電源は0FFにしてください。<br>ご<br>は<br>数会場では携帯電話の電源は0FFにしてください。<br>ご<br>に時間割】<br>(回型)<br>10:00 集合・点呼<br>10:100 集合・点呼<br>10:103 算数<br>(昼食・休憩 12:30 算数<br>14:55 退室<br>(II型)<br>10:00 集合・点呼<br>14:55 退室<br>(II型)<br>10:00 集合・点呼<br>11:30~12:30 算数<br>14:55 退音 |                           | ご子愛い<br>「日本の」で、「「「」」」」」<br>「「「」」」」<br>「「」」」」<br>「」」」<br>「」」」<br>「」」 | (本の) (本の) (本の) (本の) (本の) (本の) (本の) (   |                                         |                                                                                                    |  |  |
|             |                                                                                                    | 大阪桐蔭中学校(<br>072-870-10                           | テスト)<br>01                                                                                                    |                           |                                                                     |                                        | (お問い合わせ<br>大阪桐                          | 生先)<br>]蔭中学校 072-870-1001                                                                                                    |  |  |

申込内容に関するお問い合わせ 大阪桐蔭中学校 TEL:072-870-1001 (受付時間 日曜祝日を除く 9時~17時) システム・操作に関するお問い合わせ E-サービスサポートセンター(24時間受付) 詳しくはWeb申込サイトの「お問合せ先」をご覧ください。 \*E-サービスサポートセンターでは、申込内容に関するお答えはできません。